เจ้าหน้าที่การเงินระบุ User Name และ Password เข้าสู่ระบบเรียบร้อยแล้วคลิกที่เมนู "การเงิน"

| SW@MD ระบบงาน                                       |                                                 |                           | -                              |
|-----------------------------------------------------|-------------------------------------------------|---------------------------|--------------------------------|
|                                                     |                                                 | เลือกระบบที่ต้องการใช้งาน |                                |
| PSHIET WY                                           | เรือสิมก้า / เรือประมง / เรือโดยสาร / เรือสำราญ | <u>išcentrá</u>           | čoľoutns                       |
| manufups desceptori<br>Residenti                    |                                                 |                           |                                |
| 🚖 เจ้าพนักงานธุรการ                                 | ໃນອນຸດງາຕ                                       | Watch List                | ระบบการรับแจ้งอุบัติเหตุทางน้ำ |
| 🚍 สำนักควบคุมจราจรและความปลอดภัยทาง<br>ทะเล(ชลบุรี) |                                                 |                           |                                |
| Sriracha (THSRI)                                    |                                                 | K Di                      |                                |
| 📥 ข้อมูลส่วนตัว                                     | <u> </u>                                        |                           |                                |
| 🔒 เปลี่ยนรหัสผ่าน                                   | ระบบรายงานและสถิติ                              | การเงิน 👹                 |                                |

เข้าสู่หน้าจอเมนูการใช้งานคลิกที่เมนู "รับชำระค่าธรรมเนียมใบอนุญาต"

| SW@MD ระบบงาน หน้าหลัก        | ເກກົ ~           |                 | ÷ |
|-------------------------------|------------------|-----------------|---|
|                               |                  | การเงิน         |   |
| 97                            |                  |                 |   |
| รับซำระค่าธรรมเนียมใบอนุญาต 💭 | รายงานสรุปรายได้ | ลู่มือการใช้งาน |   |
|                               |                  |                 |   |

เมื่อคลิกที่เมนูข้างต้นเข้าสู่หน้าจอแสดงรายการใบแจ้งหนี้ที่รอชำระ

| รายการใบแจ้งหนึ้                                                                   |                                                      |                                                              |                                                |                                                  |
|------------------------------------------------------------------------------------|------------------------------------------------------|--------------------------------------------------------------|------------------------------------------------|--------------------------------------------------|
| สถานะชำระเงิน เลชที่ใบอนุญาด<br>ทั้งหมด 🗸                                          | ชื่อเรือ                                             | เล่มที/เลขที่ ใบเสร็จรับเงิน                                 | <b>ใบแจ้งหนี้ จากวันที่</b><br>23/10/2560      | Q ดับทา                                          |
| ประเภทใบแจ้งหนี้ MDReg#<br>ทั้งหมด 🗸 RECM60122808                                  | ชื่อดัวแทนสายเรือ                                    | สถานะใบแจ้งหนี้<br>● ใช้งานยกเลิก                            | <b>ใบแจ้งหนี้ ถึงวันที่</b><br>21/01/2561      |                                                  |
| + เช่น                                                                             |                                                      |                                                              |                                                | 2 รายการ                                         |
| # สถานะ ประเภทใบ RefDueNo เลชที<br>แจ้งหนึ่ อนุญา                                  | บ วันที่ออกใบ วันที่ใบ<br>ล อนุญาต อนุญาตหมด<br>อายุ | เลชที่อ้างอิง ชื่อเรือ ชื่อดัวแทนส                           | สายเรือ จำนวน วันที่<br>เงิน ช่าระ             | โดย เล่ม เลข CDG ยกเลิก<br>ที่ ที่ ใบแจ้ง<br>หนึ |
| <ul> <li>1 [Pending] ค่าธรรมเนียม</li> <li>การใช้น่านน้ำ</li> <li>9/25</li> </ul>  | 15/12/60 16/12/60<br>03:00 03:00                     | RECM60122808 SINAR SAMUDER<br>SANGIR LINE LTD.0<br>TRAFFIC C | A SHIPPING 3503.00<br>C/O SAMUDERA<br>:O.,LTD. | ×                                                |
| <ul> <li>2 Pending ໃນປາສາກັນເຮາ</li> <li>REFDUE610100117</li> <li>9/250</li> </ul> | 15/12/60 16/12/60<br>03:00 03:00                     | RECM60122808 SINAR SAMUDER<br>SANGIR LINE LTD.(<br>TRAFFIC C | A SHIPPING 20.00<br>C/O SAMUDERA<br>CO.,LTD.   | ×                                                |

อธิบายสัญลักษณ์ ดังนี้

 คลิกที่นี่เพื่อใส่ข้อมูลการรับชำระค่าธรรมเนียมใบอนุญาต

คัดลอกรายการใบแจ้งหนี้ โดยการที่คัดลอกจะมีเลข refdueno แสดงไว้ด้านล่าง

|               |                                                   | #            | สถานะ        | ประเภทใบ<br>แจ้งหนี้                  | RefDueNo                           |     |  |  |  |
|---------------|---------------------------------------------------|--------------|--------------|---------------------------------------|------------------------------------|-----|--|--|--|
|               | 2 🗈                                               | 1            | Pending<br>S | ค่า<br>ธรรมเนียม<br>การใช้น่าน<br>น้ำ | REFDUE610100137<br>REFDUE601008127 |     |  |  |  |
| 6             | คลิกที่นี่เ                                       | พื่อ         | ดาวน์โห      | ลดใบสั่งเ                             | ก็บเงินหรือใบแจ้งห                 | นี้ |  |  |  |
| Pending       | สถานะรอรับชำระค่าธรรมเนียมใบอนุญาต                |              |              |                                       |                                    |     |  |  |  |
| Complete      | สถานะรับซำระค่าธรรมเนียมใบอนุญาตเรียบร้อยแล้ว     |              |              |                                       |                                    |     |  |  |  |
| 0             | พิมพ์ใบเสร็จ                                      |              |              |                                       |                                    |     |  |  |  |
| •             | คอลัมน์ CDG แสดงสถานะการโอนข้อมูลเข้า Back Office |              |              |                                       |                                    |     |  |  |  |
| ×             | ยกเลิกใเ                                          | ງແຈ້         | ้งหนี้       |                                       |                                    |     |  |  |  |
| สถานะการชำระเ | งินโดย                                            |              |              |                                       |                                    |     |  |  |  |
|               | เงินสด                                            |              |              |                                       |                                    |     |  |  |  |
|               | เช็ค                                              |              |              |                                       |                                    |     |  |  |  |
|               | หักผ่านเ                                          | <b>้</b> ญขึ | 2            |                                       |                                    |     |  |  |  |
|               | e-paym                                            | ien          | t            |                                       |                                    |     |  |  |  |

้ขั้นตอนการสร้าง/เพิ่มค่าปรับเรือที่ไม่แจ้งออกด้วยตนเอง โดยไม่ผ่านขั้นตอนการแจ้งเรือเข้านั้น ทำได้ดังนี้

| ถานะช่าร<br>ะ                       | ະເຈີນ      | I            | Li I                                  | ลขที่ใบอนุญาต                      | ชื่อเ                 | เรือ                      |                               | เล่มที/เลว    | เที่ ใบเสร็จรับเงิน  | ใบแจ้งหนี้ จากว่                                                        | วันที่           |                | 0.1  |            |            |              |                         |
|-------------------------------------|------------|--------------|---------------------------------------|------------------------------------|-----------------------|---------------------------|-------------------------------|---------------|----------------------|-------------------------------------------------------------------------|------------------|----------------|------|------------|------------|--------------|-------------------------|
| ทงหมด<br>ระ <b>เภทใบ</b><br>ทั้งหมด | แจ้งา<br>1 | หนี          | N<br>N                                | IDReq#                             | ชื่อเ                 | ตัวแทนสายเ                | รือ                           | สถานะใบ       | แจ้งหนี้<br>⊔ยกเลิก  | 24/10/2560<br><b>ใบแจ้งหนี ถึงวันที่</b><br>22/01/2561                  |                  |                | Q A1 | цил        |            |              |                         |
| + u#:                               | #          | สถานะ        | ประเภท<br>ใบแจ้ง<br>หนึ               | RefDueNo                           | เลขที่ใบ<br>อนุญาด    | วันที่ออก<br>ใบ<br>อนุญาต | วันที่ใบ<br>อนุญาต<br>หมดอายุ | เลขที่อ้างอิง | ชื่อเรือ             | ชื่อดัวแทนสายเรือ                                                       | ี่ ≉านวน<br>เงิน | วันที<br>ช่าระ | โดย  | เล่ม<br>ที | เลข<br>ที่ | 7,146<br>CDG | (ราย<br>เลิ<br>ใน<br>แจ |
| /                                   | 1          | Pending<br>3 | ค่า<br>ธรรมเนียม<br>การใช้น่าน<br>น้ำ | REFDUE610100137<br>REFDUE601008127 | <b>0</b><br>6857/2017 | 23/10/60<br>10:00         | 24/10/60<br>10:00             | REM60103992   | THAI LOTUS           | SINOAGENT THAI<br>CO.,LTD.                                              | 1800.80          |                |      |            |            |              | 2                       |
| 1                                   | 2          | Pending<br>S | ค่า<br>ธรรมเนียม<br>การใช้น่าน<br>น้ำ | REFDUE610100120                    | <b>()</b><br>10/2561  | 09/01/61<br>09:05         | 10/01/61<br>09:05             | RECM61010013  | MAERSK<br>WELLINGTON | MCC TRANSPORT<br>SINGAPORE PTE LTD<br>C/O MAERSK LINE<br>(THAILAND) LTD | 3456.00          |                |      |            |            |              | 2                       |
| 2 🗈                                 | 3          | Complete     | ค่า<br>ธรรมเนียม<br>การใช้น่าน<br>น้ำ | REFDUE610100118                    | <b>9</b> /2561        | 15/12/60<br>03:00         | 16/12/60<br>03:00             | RECM60122808  | SINAR<br>SANGIR      | SAMUDERA SHIPPING<br>LINE LTD.C/O<br>SAMUDERA TRAFFIC<br>CO.,LTD.       | 3503.00          | 10/01/61       | ٢    |            |            |              |                         |

เลือกประเภทใบแจ้งหนี้ "ค่าธรรมเนียมการใช้น่านน้ำ"

## กดปุ่ม "เพิ่ม"

| ใบแจ้งหนี้                                                                     |                       |                             |                                               |      |                  |
|--------------------------------------------------------------------------------|-----------------------|-----------------------------|-----------------------------------------------|------|------------------|
| ข้อมูลใบอนุญาต                                                                 |                       |                             |                                               |      |                  |
| ประเภทใบอนุญาต                                                                 | วันที่ออกใบอนุญาต     | MDReq                       | ชื่อเรือ                                      |      |                  |
| เลขที่ใบอนุญาต                                                                 | วันที่ใบอนุญาดหมดอายุ | IMO No.                     | ชื่อบริษัท                                    |      |                  |
| Ref MDReq Arrival                                                              |                       |                             | ហី១ដ្                                         |      |                  |
|                                                                                |                       |                             |                                               |      |                  |
| ข้อมูลใบแจ้งหนี้                                                               |                       |                             |                                               |      |                  |
| ประเภทใบแจ้งหนี้ เลือก                                                         | RefDueNo              | เลขที่ใบสั่งเก็บ/ใบแจ้งหนี้ | วันที่ใบแจ้งหนึ่                              | REF1 |                  |
| ======= เลือก =======<br>ค่าธรรมเนียมการใช้น่านน้ำ<br>ค่าปรับเรือที่ไม่แจ้งออก | สายนี้มาใน            |                             | กรี ก่องได้เกมตาย สีมาณา เกมณ์กลึง            |      |                  |
| 0 וווע                                                                         | 5.10LUU(3U            | ארע (****                   | รแห่ง เกิรการรู้ที่ว่ากิดรูรรูกคุณกรรรณภาพค์) |      |                  |
| กลับ                                                                           |                       |                             |                                               |      | บันทึกใบแจ้งหนี้ |

เมื่อเลือกประเภทใบแจ้งหนี้ข้างต้นระบบแสดงข้อความ "ไม่แจ้งออกตามมาตรา 23 เปรียบเทียบปรับตาม มาตรา 24" ให้อัตโนมัติข้อมูลดังกล่าวจะปรากฏในใบเสร็จรับเงิน เจ้าหน้าที่สามารถแก้ไขหรือเพิ่มเติมหมาย เหตุได้

| a r ð                                        |                       |                             |                                                                       |                   |                                        |
|----------------------------------------------|-----------------------|-----------------------------|-----------------------------------------------------------------------|-------------------|----------------------------------------|
| ใบแจ้งหนี                                    |                       |                             |                                                                       |                   |                                        |
| ข้อมูลใบอนุญาต                               |                       |                             |                                                                       |                   |                                        |
| ประเภทใบอนุญาต                               | วันที่ออกใบอนุญาต     | MDReq                       | ชื่อเรือ                                                              |                   |                                        |
| เลขที่ใบอนุญาต                               | วันที่ใบอนุญาตหมดอายุ | IMO No.                     | ชื่อบริษัท                                                            |                   |                                        |
| Ref MDReq Arrival                            | ٩                     |                             | ที่อยู่                                                               |                   |                                        |
| ข้อมูลใบแจ้งหนึ                              |                       |                             |                                                                       |                   |                                        |
| ประเภทใบแจ้งหนี้<br>ค่าปรับเรือที่ไม่แจ้งออก | RefDueNo              | เลขที่ใบสั่งเก็บ/ใบแจ้งหนี้ | วันที่ใบแจ้งหนึ่                                                      | REF1              |                                        |
| จำบวบ<br>0                                   | วมเป็นเงิน<br>มาท     | มาท<br>ไม่แจ้งออก           | **กรณีค่าปรับ ระบุรายละเอียดของเส<br>ตามมาตรา 23 เปรียบเทียบปรับตามมา | ขทีคดี)<br>ครา 24 |                                        |
| กลับ                                         | เลือกประเ             | ภทใบแจ้งหนึ่                | ก่าปรับเรือเ                                                          | ที่ไม่แจ้งออง     | า แล้ว<br><sup>บันทึกไบแจ้งหนึ</sup> ่ |
|                                              | ระบบแสด               | เงทมายเทตุอิด               | าในมิติ                                                               |                   |                                        |

เลือกรายการเรือเข้าของเรือที่ไม่แจ้งออก ซึ่งเจ้าพนักงานตรวจท่าต้องทำการตรวจสอบในระบบด้วยตนเอง เพื่อจะนำรายการเรือเข้าที่ไม่แจ้งออกมาระบุในส่วนนี้

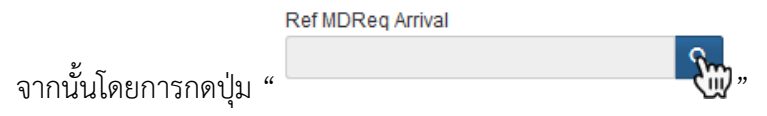

| ใบแจ้งหนี้                                     |                       |                                                   |                                                                                |      |                  |
|------------------------------------------------|-----------------------|---------------------------------------------------|--------------------------------------------------------------------------------|------|------------------|
| ข้อมูลใบอนุญาต                                 |                       |                                                   |                                                                                |      |                  |
| ประเภทใบอนุญาต                                 | วันที่ออกใบอนุญาต     | MDReq                                             | ชื่อเรือ                                                                       |      |                  |
| เลขที่ใบอนุญาด                                 | วันที่ใบอนุญาตหมดอายุ | IMO No.                                           | ชื่อบริษัท                                                                     |      |                  |
| Ref MDReg Arrival                              |                       |                                                   | ที่อยู่                                                                        |      |                  |
| ข้อมูลใบแจ้งหนึ่                               |                       |                                                   |                                                                                |      |                  |
| ประเภทใบแจ้งหนี้<br>ต่าปรับเรือที่ไม่แจ้งออก 🗸 | RefDueNo              | เลขที่ใบสั่งเก็บ/ใบแจ้งหนี้                       | วันที่ใบแจ้งหนึ่                                                               | REF1 |                  |
| 41טנער<br>0 וורע                               | รวมเป็นเงิน           | <mark>หมายเหตุ (***ก:</mark><br>มาท ไม่แจ้งออกตาม | รณีค่าปรับ ระบุรายละเอียดของเลขที่คดี)<br>เมาครา 23 เปรียบเทียบปรับตามมาครา 24 |      |                  |
| กลับ                                           |                       |                                                   |                                                                                |      | บันทึกใบแจ้งหนี้ |

ซึ่งรายการดังกล่าวกรองจากสถานะได้แก่ Accept (อนุมัติเรือเข้าล่วงหน้าแล้ว), Arrival Report (รออนุมัติเรือ เทียบท่า) และ Confirm (อนุมัติเรือเทียบท่าแล้ว) สำหรับการค้นหาทำตามขั้นตอนที่ปรากฏบนรูปด้านล่าง

|         | MDRe  | q                |        |     | IMC | ) Number     |         | Regis           | try No.              | ชื่อเรือ          | -                           | E 118                      |                            |            |
|---------|-------|------------------|--------|-----|-----|--------------|---------|-----------------|----------------------|-------------------|-----------------------------|----------------------------|----------------------------|------------|
|         | 100   | รายการ           |        | 6   |     |              |         |                 |                      |                   |                             |                            |                            |            |
| ľ       | สำดับ | MDReq            |        | 3   | Sta | itus         | IMO No. | Registry<br>No. | ชื่อเรือต่างประเทศ   | ชื่อเรือไทย       | Destination Port /<br>Berth | ETA                        | ЕТВ                        | Ship Agent |
| 1:      | 1     | RICM61<br>NORMAL | 010195 |     | Ace | cept 🌺       | 9178343 | 328328          | BUNGA KELANA 4       |                   | THKSI / KOHAW               | 19/01/18 00:00<br>14:00:00 | 19/01/18 00:00<br>14:30:00 |            |
| 10      | 2     | RICM61           | 010063 |     | Ace | cept 🎡       | 9238478 | IZMIR-2362      | 26 AGUSTOS           |                   | THSRI/KSSP6                 | 12/01/18 00:00<br>15:35:00 | 15/01/18 00:00<br>16:35:00 |            |
|         | 3     | RICM61<br>NORMAL | 010053 | ۲   | Co  | onfirm       | 9312169 |                 | BBC NEBRASKA         |                   | THSRI / EBI01               | 10/01/18 00:00<br>11:30:00 | 10/01/18 00:00<br>11:30:00 |            |
|         | 4     | RICM61<br>NORMAL | 010019 |     | Ace | cept 🌺       | 9550307 | 3FAM3           | MAERSK<br>WELLINGTON |                   | THLCH/LCBA2                 | 09/01/18 00:00<br>09:05:00 | 09/01/18 00:00<br>09:05:00 |            |
| î:      | 5     | RICM61<br>NORMAL | 010008 |     | Ace | cept 😥       |         | 600002757       | NP TRAT              | เอ็น พี ตราด      | THLCH / LCBA4               | 04/01/18 00:00<br>07:00:00 | 04/01/18 00:00<br>07:45:00 |            |
| V<br>Jē | 6     | RICM60           | 122970 |     | Ace | cept 🜺       | 9596997 | 4026            | HOVDEN SPIRIT        |                   | THSRI/EMBM1                 | 22/12/17 00:00<br>06:00:00 | 22/12/17 00:00<br>07:00:00 |            |
| L       | 7     | RICM60           | 122940 |     | Aci | cept 🌺       | 9308663 | 490000036       | WANA BHUM            | ວນຄຸນີ            | THSRI/KSSP1                 | 16/12/17 00:00<br>21:00:00 | 16/12/17 00:00<br>21:00:00 |            |
| u       | 8     | RICM60           | 122931 |     | Ace | cept 🌺       | 9153123 | 600000129       | PS CHALALAI 1        | พีเอส<br>ชลาลัย 1 | THLCH/LCBB4                 | 13/12/17 00:00<br>23:00:00 | 14/12/17 00:00<br>02:00:00 |            |
| ł       | 9     | RICM60           | 122930 |     | Arr | rival Report | 9133147 | 600000137       | PS CHALALAI 2        | พีเอส<br>ชลาลัย 2 | THLCH/LCBC1                 | 14/12/17 00:00<br>01:00:00 | 13/12/17 00:00<br>23:20:00 |            |
| L       | 10    | RICM60           | 122925 |     | Ace | cept 😥       |         | 560003160       | PATHARAMARINE 10     | ภัทรมารีน<br>10   | THLCH/LCBB5                 | 14/12/17 00:00<br>07:30:00 | 14/12/17 00:00<br>07:30:00 |            |
| L       | 1     | 2 3              | 4      | 5 6 | 1   | 7 8          | 9 10    |                 |                      |                   |                             |                            |                            |            |

เลือก MDReq ที่ต้องการ ระบบแสดงรายละเอียดชื่อเรือ และบริษัท

| ใบแจ้งหนึ้                                   |                       |                                  |                                                                                  |                   |                  |
|----------------------------------------------|-----------------------|----------------------------------|----------------------------------------------------------------------------------|-------------------|------------------|
| ข้อมูลใบอนุญาต                               |                       | ระบบแสด                          | งข้อมูลเรือเข้าตาม                                                               | รายการ MDreq ที่เ | ลือก             |
| ประเภทใบอนุญาต                               | วันที่ออกใบอนุญาต     | MDReq<br>RICM61010053            | ชื่อเรือ<br>BBC NEBRASKA                                                         |                   |                  |
| เลขที่ใบอนุญาต                               | วันที่ใบอนุญาตหมดอายุ | IMO No.<br>9312169               | ชื่อบริษัท                                                                       |                   |                  |
| Ref MDReg Arrival<br>RicM61010053            | ٩                     |                                  | ที่อยู่                                                                          |                   |                  |
| ข้อมูลใบแจ้งหนึ                              |                       |                                  |                                                                                  |                   |                  |
| ประเภทใบแจ้งหนี้<br>ต่าปรับเรือที่ไม่แจ้งออก | RefDueNo              | เลขที่ใบสั่งเก็บ/ใบแจ้งหนี้      | วันที่ไปแจ้งหนึ่                                                                 | REF1              |                  |
| จำนวน<br>0                                   | รวมเป็นเงิน<br>บาท    | หมายเหตุ (***<br>มาท ไม่แจ้งออกต | "กรณีค่าปรับ ระบุรายละเอียดของเลขที่คดี<br>าหมาดรา 23 เปรียบเทียบปรับดามมาดรา 24 | )                 |                  |
| กลับ                                         |                       |                                  |                                                                                  |                   | บันทึกใบแจ้งหนี้ |

ระบุจำนวนเงินค่าปรับ แล้วกดปุ่ม "บันทึกใบแจ้งหนี้" ระบบปรากฎส่วนรายละเอียดค่าธรรมเนียมส่วนรับ ชำระค่าธรรมเนียมฯ เลือกสถานะการรับชำระเงิน พร้อมระบุวันที่รับเงิน แล้วกดปุ่ม "บันทึกใบชำระเงิน"

| ใบแจ้งหนี้                                       |                             |                                         |                                                                                                    |                                             |                                  |  |
|--------------------------------------------------|-----------------------------|-----------------------------------------|----------------------------------------------------------------------------------------------------|---------------------------------------------|----------------------------------|--|
| ข้อมูลใบอนุญาต                                   |                             |                                         |                                                                                                    |                                             |                                  |  |
| ประเภทใบอนุญาต                                   | วันที่ออกใบอนุญาต           | MDReq<br>RICM61010053                   |                                                                                                    | ชื่อเรือ<br>BBC NEBRASKA                    |                                  |  |
| เลขที่ใบอนุญาต                                   | วันที่ใบอนุญาตหมดอายุ       | IMO No.<br>9312169                      |                                                                                                    | ชื่อบริษัท<br>นางสาวอนงค์ โพธิ์เผือก        |                                  |  |
| 9                                                |                             |                                         |                                                                                                    | ท้อยู่<br>342 5 สามร้อยขอด ไร่เก่า ประจวบดี | รีขันส์ 77180                    |  |
| ข้อมูลไมแจ้งหนึ่                                 |                             |                                         |                                                                                                    |                                             |                                  |  |
| ประเภทใบแจ้งหนี้<br>ด่าปรับเรือที่ไม่แจ้งออก 🗸 🗸 | RefDueNo<br>REFDUE610100143 | เลขที่ใบสังเก็ม/ใบแจ้งหา<br>MSW61010054 | นี้                                                                                                    | วันที่ไบแจ้งหนี้<br>22/01/2561              | REF1<br>55610201005484           |  |
| ด่าปรับเรือที่ไม่แจ้งออก                         |                             |                                         |                                                                                                    |                                             |                                  |  |
| ค่าธรรมเนียม<br>500.00 มาท                       | รวมเป็นเงิน<br>500.00       | גא<br>ארע                               | หมายเหลุ (***ครณีลำปรีบ ระบุรายละเอ็ยดของเลขที่คติ)<br>ใน่แข้งออกตามมาตรา 23 เปรียบเทียบปรีบตามมาตรา 24 |                                             |                                  |  |
| ข้อมูลไบเสร็จรับเงิน                             |                             |                                         |                                                                                                    |                                             |                                  |  |
| เอกสารเลขที่                                     | ใบเสร็จรับเงินเลชที่ /      | ae                                      | ถานะข่าระเงิน<br>) ยังไม่ข่าระ 🔘 :                                                                      | ນຳຮະແລ້ວ                                    | เลขที่เบิ้ค                      |  |
| เลขอ้างอิง                                       | ใบเสร็จรับเงินลงวันที่      | a'                                      | <b>ำระโดย</b><br>เงินสด                                                                                 | ~                                           | เป็ดลงวันที่                     |  |
|                                                  |                             | วัน                                     | นที่รับเงิน<br>12/01/2561                                                                               |                                             | รมาคาร<br>เลือก 🗸                |  |
| กลับ                                             |                             |                                         |                                                                                                    |                                             | บันทึกใบปาระเงิน ดิมพ์ไบแจ้งหนึ่ |  |

ระบบแสดงข้อความแจ้งเตือน "บันทึกข้อมูลเรียบร้อยแล้ว" กดปุ่ม "ตกลง"

| SW@MD ระบบงาน หน้าหลัก เมนู+ |                            |                    |              | - |
|------------------------------|----------------------------|--------------------|--------------|---|
|                              | Single Window @ Marine Dep | artment            |              |   |
| ใบแจ้งหนึ่                   | บันทึกข้อมูลเรียบร้อยแล้ว  |                    |              |   |
| ข้อมูลใบอนุญาต               | ตกลง                       |                    |              |   |
| ประเภทใบอนุญาต               | n                          |                    |              |   |
|                              |                            | RICM61010053       | BBC NEBRASKA |   |
| เลขที่ใบอนุญาต               | วันที่ใบอนุญาตหมดอายุ      | IMO No.<br>9312169 | ชื่อบริษัท   |   |
|                              |                            |                    | ที่อยู่      |   |
|                              |                            |                    |              |   |

ระบบแสดงปุ่ม "พิมพ์ใบเสร็จรับเงิน" และส่วนโอนข้อมูลเข้าระบบ Back Office

| ข้อมูลใบอนุญาต           |                           |                            |                                                                                    |                      |
|--------------------------|---------------------------|----------------------------|------------------------------------------------------------------------------------|----------------------|
| ประเภทใบอนุญาต           | วันที่ออกใบอนุญาต         | MDReq                      | ชื่อเรือ                                                                           |                      |
|                          |                           | RICM61010053               | BBC NEBRASKA                                                                       |                      |
| ลขที่ใบอนุญาต            | วันที่ใบอนุญาตหมดอายุ     | IMO No.                    | นื้อบริษัท                                                                         |                      |
|                          |                           | 9312169                    | นางสาวอนงค์ โพธิ์เผือก                                                             |                      |
|                          |                           |                            | ที่อยู่                                                                            |                      |
|                          |                           |                            | 342 5 สามร้อยยอด ไร่เก่า ป                                                         | ระจวมคิรีขันธ์ 77180 |
|                          |                           |                            |                                                                                    |                      |
| อมูลใบแจ้งหนึ่           |                           |                            |                                                                                    |                      |
| ระเภทใบแจ้งหนึ่          | RefDueNo                  | เลขที่ไมสังเก็บ/ไมแจ้งหนึ่ | วันที่ใบแจ้งหนึ่                                                                   | REF1                 |
| ด่าปรับเรือที่ไม่แจ้งออก | V REFDUE610100143         | MSW61010054                | 22/01/2581                                                                         | 55610201005484       |
| กธรรมเนียม<br>500.00     | รวมเป็นเงิน<br>บาท 500.00 | ทมายเหตุ<br>บาท ไม่แจ้งอ   | (***กรณีค่าปรับ ระบุรายละเอียดของเลขที่คดิ<br>อกตามมาตรา 23 เปรียบเทียบปรับตามมาตร | )<br>24              |
|                          |                           |                            |                                                                                    |                      |
| ข้อมูลใบเสร็จรับเงิน     |                           |                            |                                                                                    |                      |
| อกสารเลขที่              | ใบเสร็จรับเงินเลขที่      | สถานะชำร                   | ะเงิน                                                                              | เลขที่เบ็ค           |
| 261500047                | 1                         | ) ยังไม่                   | ข่าระ 🔘 ข่าระแล้ว                                                                  |                      |
|                          | ใบเสร็จรับเงินลงวันที่    | ข่าระโดย                   |                                                                                    | เปิ้คลงวันที่        |
| ลขอ้างอิง                |                           | เงินสด                     |                                                                                    | ×                    |
| ລນວ້າงอึง<br>6150016     |                           |                            |                                                                                    | 50303F               |
| ลษอ้างอิง<br>6150018     |                           | วันที่รับเงิน              |                                                                                    | B K IVI I 2          |

## เมื่อรับชำระค่าธรรมเนียมเรียบร้อยแล้วสถานะจะเปลี่ยนเป็น "<sup>Complete</sup>" ดังรูปด้านล่าง

| รายกา               | รายการใบแข้งหนึ่                          |          |                                  |                 |                    |                           |                               |               |                                                   |                   |                           |                |     |            |           |              |                                      |
|---------------------|-------------------------------------------|----------|----------------------------------|-----------------|--------------------|---------------------------|-------------------------------|---------------|---------------------------------------------------|-------------------|---------------------------|----------------|-----|------------|-----------|--------------|--------------------------------------|
| สถานะช่⁻<br>ทั้งหมด | สถานะชาระเงิน เลขที่ใบอนุญาด<br>ทั้งหมด V |          | ชื่อเ                            | ชื่อเรือ        |                    |                           | เล่มที/เลขที่ ไบเสร็จรับเงิน  |               | <b>ใบแจ้งหนี้ จากวันที่</b><br>24/10/2560         |                   |                           | Q ดับทา        |     |            |           |              |                                      |
| ประเภทใ<br>– ทั้งหว | ประเภทใบแจ้งหนี้ MDReq#                   |          |                                  |                 | ชื่อต่             | ชื่อด้วแทนสายเรือ ส<br>(  |                               |               | สถานะใบแจ้งหนี้ ใบแจ้ง<br>● ใช้งาน ◯ ยกเล็ก 22/01 |                   | งหนี้ ถึงวันที่<br>1/2561 |                |     |            |           |              |                                      |
|                     | #                                         | สถานะ    | ประเภท<br>ใบแจ้ง<br>หนึ่         | RefDueNo        | เลขที่ใบ<br>อนุญาต | วันที่ออก<br>ใบ<br>อนุญาต | วันที่ใบ<br>อนุญาต<br>หมดอายุ | เลขที่อ้างอิง | ชื่อเรือ                                          | ชื่อตัวแทนสายเรือ | ี่ ∜านวน<br>เงิน          | วันที่<br>ชำระ | โดย | เล่ม<br>ที | เลข<br>ที | 7,148<br>CDG | รายการ<br>เลิก<br>ใบ<br>แจ้ง<br>หนี้ |
|                     | 1                                         | Complete | ค่าปรับเรือ<br>ที่ไม่<br>แจ้งออก | REFDUE610100143 |                    |                           |                               | RICM61010053  | BBC<br>NEBRASKA                                   | 1                 | 500.00                    | 12/01/61       | ٢   |            |           |              |                                      |

## ้ขั้นตอนบริษัทเรือหรือตัวแทนสายเรือแจ้งออก (อ้างอิงรายการเรือเข้าข้างต้น)

เมื่อรับชำระค่าปรับเรือที่ไม่แจ้งออกเรียบร้อยแล้ว แจ้งให้บริษัทเรือหรือตัวแทนสายเรือแจ้งเรือออก โดยอ้างอิง รายการเรือเข้าที่ได้มาซำระค่าปรับเรือที่ไม่แจ้งออกเรียบร้อยแล้ว จากนั้นเลือกระบบ

| SW@MD ระบบงาน                         |                                                 |                           | anong.phoe <del>,</del> |
|---------------------------------------|-------------------------------------------------|---------------------------|-------------------------|
|                                       |                                                 | เลือกระบบที่ต้องการใช้งาน |                         |
| <b>มา</b> งสาวอนงค์ โพธิ์เพือก        | เรือสินค้า / เรือประมง / เรือโดยสาร / เลาร้างกุ | jourani                   | Eolouans                |
| anong.phoe<br>📾 อนงศ์ โหธิ์เคือก      | $\bigcirc$                                      | เลือกระบบขึ้นอยู่กับว่า   | ານ                      |
| 🔮 ข้อมูลส่วนตัว<br>A เปลี่ยนจะสีสต่าน | นำรอง                                           | แลงออกเรอประเภทโท         | 111                     |
| ปมีปียาวิที่เพาน                      |                                                 |                           |                         |
|                                       | ŤŶŤ                                             | **                        | ~                       |
|                                       | เพิ่มบริษัทเรือหรือตัวแทนสายเรือ                | ข้อมูลลูกจ้าง             | ระงับผู้ใช้งาน          |

## เข้าสู่หน้าจอระบบงานที่เลือก เลือกระบบงาน "แจ้งเรือออก"

| SW@MD ระบบงาน หน้าห | เล้ก เมนู-              |                                   |                   |                    |
|---------------------|-------------------------|-----------------------------------|-------------------|--------------------|
|                     |                         | เรือสินค้า/เรือประมง/เรื          | อโดยสาร/เรือสำราญ |                    |
|                     | <b>()</b> <sup>23</sup> |                                   |                   |                    |
| ແຈ້ນເຮັວເຂັກ        | ແຈ້งเรือออก             | ขนถ่ายสิ่งของที่ท่อให้เกิดอันตราย | จอดเรือนอกเขตท่าง | เลื่อนเริอในเขตท่า |
| doyaiSo             | คูมือการใช้งาน          |                                   |                   |                    |

```
กดปุ่ม "แจ้งเรือออก"
```

| รา | ยก  | ารแจ้งเรือออก                           |           |       |    |   |    |    |             |                  |      |                 |         |          |                      |                      |                      |       |              |              |              |               | S           | earch  |
|----|-----|-----------------------------------------|-----------|-------|----|---|----|----|-------------|------------------|------|-----------------|---------|----------|----------------------|----------------------|----------------------|-------|--------------|--------------|--------------|---------------|-------------|--------|
|    | + 1 | เจ้งเรือออก                             |           |       |    |   |    |    |             |                  |      |                 |         |          |                      |                      |                      |       |              |              |              |               | 24          | รายการ |
| 1  | lo. | MDReq#                                  | Status    | Pilot | GD | N | PC | DG | ด่า<br>ปรับ | Ship name        | Flag | Registry<br>No. | MO      | GRT      | Submit<br>Date       | ETA                  | ETB                  | Port  | Berth<br>No. | Last<br>Port | Next<br>Port | Ship<br>Agent | THRis<br>ID | Del    |
| 1  | I   | RECM61010118<br>ADVANCE<br>RICM61010166 | Confirmed |       | 0  | 6 | 0  |    |             | NP LOVEGISTICS 3 | =    | 570002475       | 9748629 | 1,760.00 | 15/01/18<br>16:48:31 | 16/01/18<br>17:00:00 | 15/01/18<br>17:00:00 | тнвкк | B29AB        | тнвкк        | SGSIN        | ANONG<br>PHOE |             |        |
| 2  | 2   | RECM60122871<br>NORMAL<br>RICM60123033  | Confirmed |       | 0  | 6 | 0  | 4  |             | NP LOVEGISTICS 3 | =    | 570002475       | 9748629 | 1,760.00 | 25/12/17<br>16:06:47 | 27/12/17<br>15:44:00 | 25/12/17<br>15:44:00 | тнвкк | B22EF        | тнвкк        | SGSIN        | ANONG<br>PHOE |             |        |

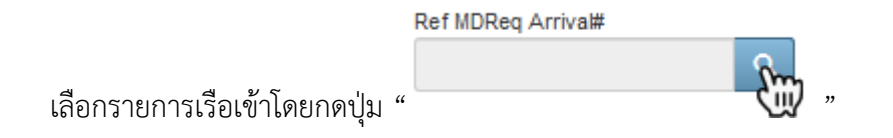

| แจ้งเรือออก:                              |                                                                                       |                        |                                     |  |  |  |  |  |
|-------------------------------------------|---------------------------------------------------------------------------------------|------------------------|-------------------------------------|--|--|--|--|--|
| MDReq -                                   |                                                                                       |                        |                                     |  |  |  |  |  |
| MDReq#:RECM61010154<br>MDReq# Type:NORMAL | Create Date/Time : 22/01/2018 05:14:45<br>Last Modify Date/Time : 22/01/2018 05:14:45 | ดำปรับ :<br>หมายเหตุ : | Approve By :<br>Approve Date/Time : |  |  |  |  |  |
| Reference MUReq# :<br>Status : Fending    | Remark :                                                                              |                        | Status Approve :<br>Remark :        |  |  |  |  |  |
|                                           |                                                                                       |                        | ดูใบอนุญาต บันทึก บันทึกและส่ง      |  |  |  |  |  |
| Departure Type                            |                                                                                       |                        |                                     |  |  |  |  |  |
| Ref MDReq Arrival#                        |                                                                                       |                        |                                     |  |  |  |  |  |

ระบบแสดงส่วนค้นหารายการเรือเข้า ระบุเลข MDReq ที่ได้ชำระค่าปรับเรียบร้อยแล้ว เมื่อนำเมาส์ไปชี้ที่ สัญลักษณ์ "💕 " ระบบจะแสดงข้อความ "ชำระค่าปรับเรือที่ไม่แจ้งออกแล้ว"

| SW@MD ระบบงาน                                                   | หบ้าหลัก เมน⊸                                                                                                    |                                                                                                 |                                                                                                    |
|-----------------------------------------------------------------|----------------------------------------------------------------------------------------------------|-------------------------------------------------------------------------------------------------|----------------------------------------------------------------------------------------------------|
| รายการเรือเข้า<br>แจ้งเรือ                                      | ระบุ MDReq ที่ชำระค่าปรั                                                                                                    | ับเรือที่ไม่ได้แจ้งออก                                                                          |                                                                                                    |
| MDRey<br>RCM81010053<br>MDR<br>MDR<br>Refe<br>Statu<br>1 Zanwes | MDReq         MO No.         Registry No.           3         КСМД10053         нолма.         9312169           21теятป5г.เรือที่ไม่แจ้งออกแส | ระโบริโทย<br>ชื่อเรือโทย ชื่อเรือล่ายประเทศ Destination Port /<br>BBC NEBRASKA THSRVEB01<br>สัว | Вени         Ета         Ship Agent           10/01/61         11:30:00         10/01/61         11:30:00         ANONG PHOE |
| Ref MDReq Arriva#                                               | ् 🗵 धारका 🗋 Changed Ship Agent                                                                                                    |                                                                                                 |                                                                                                    |
| ่ ± อัพเดทข้อมูลเงือ<br>Visit Detail ►                          |                                                                                                    |                                                                                                 |                                                                                                    |
| ETD Date/Time<br>ex.01/02/201 00:00<br>Page Bar Date/Time       | Port Of Origin                                                                                                    | VoyageNumber Arrival Draft                                                                      | Ship security information  Security Level Security Level Last Port Of Call                                                   |
| ex.01/02/201 In Port Date/Time ex.01/02/201                     | Next Port                                                                                                    | Berth No.                                                                                       | n 1 V 1 V<br>Type Of Service Purpose of Call<br>Select V                                                                     |
| ETB Date/Time<br>ex:01/02/201 00:00                             | Final Port Q Last Port Certificate / Issue Date Q Preview                                                                                      | Berth Name                                                                                      | Last Dos Hoft Last Dos Date ex. 01/02/2017 Last 10 Port                                                                      |

\*\*หมายเหตุ: กรณียังไม่ชำระค่าปรับเรือที่ไม่แจ้งออก บริษัทเรือหรือตัวแทนสายเรือจะไม่สามารถอ้างอิงรายการ เรือเข้าได้ดังกล่าว และระบบจะไม่อนุญาตให้แจ้งออก เนื่องจากสถานะการชำระเงินคือ ค้างค่าปรับเรือที่ไม่แจ้ง ออก

จากนั้นบริษัทเรือหรือตัวแทนสายเรือก็แจ้งเรือออกจากท่าเพื่อขอใบอนุญาตตามขั้นตอนการแจ้งออกทันที